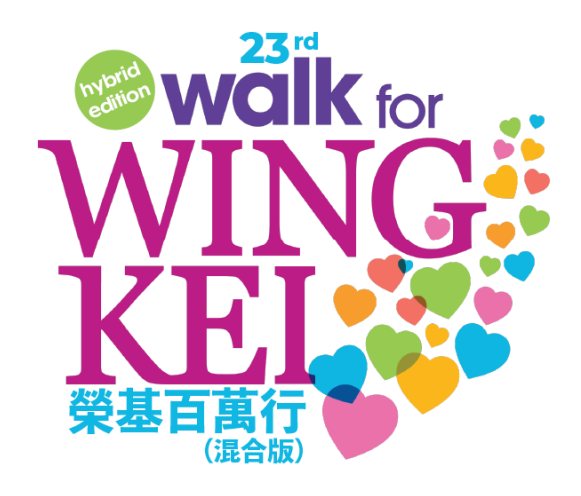

# How to Register & Participate as an Individual

### **Table of Contents**

| Α. | Register & Create a Personal Page        | 2  |
|----|------------------------------------------|----|
|    |                                          |    |
| В. | Invite Family & Friends to Donate to You | 9  |
|    |                                          |    |
| С. | Register & Join an Existing Team         | 11 |

Besides participating as an individual and raise funds, you can also join an existing team. However, you can do so only before you have created your personal page. (Please see *Section C* to join a Team).

#### A. Register & Create a Personal Page

1. On the Walkathon webpage, click on [**Register**]. You will be redirected to the registration form through CanadaHelps.

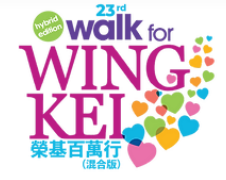

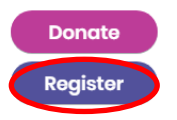

2. On the Registration Page, select [Join as an Individual].

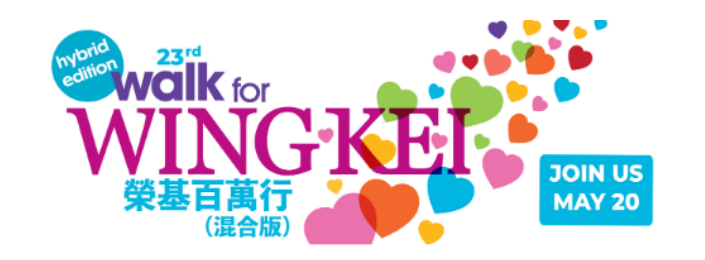

| The 23rd Annual Walk for<br>Wing Kei (Hybrid Edition)<br>Raising funds for Wing Kei |                       |                 |                      |                                         |   |  |  |
|-------------------------------------------------------------------------------------|-----------------------|-----------------|----------------------|-----------------------------------------|---|--|--|
| <b>\$0.00</b>                                                                       | raised of \$350,000.0 | 0<br>\$350,000  | <b>4 mo</b><br>Campa | nths REMAINING<br>ign Ends July 1, 2023 |   |  |  |
|                                                                                     |                       | Share This Page |                      |                                         |   |  |  |
| Join                                                                                | n a Team              | Create a Tear   | n                    | Join as an<br>Individual                | ) |  |  |

3. Fill in all the required information. (*If you do not have an existing CanadaHelps account, you will be required to create an account in this step before proceeding*).

|                                                              | JOIN US<br>MAY 20                                |
|--------------------------------------------------------------|--------------------------------------------------|
| Join The 23rd Annu<br>Edition)                               | ual Walk for Wing Kei (Hybrid                    |
| It's easy! Follow the simple st<br>making a real difference. | teps. In minutes, you'll be ready to get started |
| 3                                                            | 1 of 2                                           |
|                                                              | 1012                                             |
| Vour email address                                           |                                                  |
| Tour email address                                           |                                                  |
| ACCOUNT TYPE                                                 |                                                  |
| Personal                                                     |                                                  |
|                                                              |                                                  |
| Enter a company name                                         |                                                  |
| Linter a company name                                        |                                                  |
|                                                              |                                                  |
| FIRST NAME*                                                  | LAST NAME*                                       |

Make sure to read the Waiver and agree to the terms. Create and input a name of your personal fundraising page, choose the T-shirt size if you are with over \$100 in pledge or team participants and then click [**Continue**].

| The                        | reby agree/on behalf of my minor child agree/on behalf of the tea                                                                                                    |
|----------------------------|----------------------------------------------------------------------------------------------------|
| me                         | mber listed herein agree that: (1) I acknowledge that participatior                                                                                                    |
| in t                       | he 23rd Wing Kei Annual Walkathon (hereafter referred to as "the                                                                                                    |
| Wa                         | lk") exposes me/my minor child (hereafter collectively referred to                                                                                                    |
| as "                       | the Participants") to many risks, including some resulting from the                                                                                                    |
| neg                        | ligence of the Organizer of the Walk. In consideration of the                                                                                                    |
| Par                        | ticipants' participation in the Walk, I voluntarily assume all such                                                                                                    |
| risk                       | s including personal injury and property damage on behalf of the                                                                                                    |
| Har                        | ticipants, and Edo release, discharge and indemnity the Chinese                                                                                                    |
|                            | HAVE READ, UNDERSTOOD, AND AGREED WITH THE TERMS<br>O CONDITIONS OF THE ABOVE WAIVER.                                                                                      |
| ANE<br>T-SH                | HAVE READ, UNDERSTOOD, AND AGREED WITH THE TERMS<br>O CONDITIONS OF THE ABOVE WAIVER.<br>IRT SIZE (FOR INDIVIDUALS WITH OVER \$100 IN PLEDGES OR TEAM<br>TICIPANTS)        |
| ANE<br>T-SH<br>PART<br>Sel | HAVE READ, UNDERSTOOD, AND AGREED WITH THE TERMS<br>O CONDITIONS OF THE ABOVE WAIVER.<br>IRT SIZE (FOR INDIVIDUALS WITH OVER \$100 IN PLEDGES OR TEAM<br>TICIPANTS)<br>ect |

4. On the "Create Your Personal Fundraising page", you can set your Page Name, your Fundraising Goal, an image of yourself with Walkathon signage or participating, and your Fundraising Story. Once completed, click [**Continue**].

| Create Your Personal Fundraising Page                                                                            |   |
|----------------------------------------------------------------------------------------------------|---|
| This is the page you'll share with friends and family for supporting your personal participation in the campaign |   |
| 2 of 2                                                                                                    |   |
| YOUR PERSONAL FUNDRAISING PAGE NAME*                                                                             |   |
| Create a page name                                                                                               |   |
|                                                                                                    |   |
| GOAL AMOUNT                                                                                                    |   |
| \$ 100                                                                                                    |   |
|                                                                                                    |   |
|                                                                                                    |   |
| walk for a                                                                                                    |   |
| WINC                                                                                                    |   |
| VVIING                                                                                                    |   |
| <b>KEI</b>                                                                                                    |   |
|                                                                                                    |   |
| 来巻日禹行                                                                                                    |   |
| Remove                                                                                                    |   |
|                                                                                                    |   |
|                                                                                                    | 1 |
| $\square$ Formats $\blacksquare$ $B$ $I \ \square$ $\partial^{n}$                                                |   |
| I am stepping up to walk my way towards our collective goal of raising                                           | l |
| \$350,000 for Wing Kei. Please support me from now to May 20th!                                                  |   |
| This year, all pledges will be invested in the development of the Wing Kei Village,                              |   |
| seniors to age with grace, joy and dignity.                                                                      |   |
| Wing Kei exists to create nurturing communities where seniors find social                                        |   |
| connection, emotional fulfilment, belonging and safety as their health and                                       |   |
| relies on the generosity of the community.                                                                       |   |
| · · · · · · · · · · · · · · · · · · ·                                                                            |   |

## Thank you for supporting the Walkathon!

#### [Optional] Manage Your Personal Page

 Once you have joined as an Individual, you can share your Fundraising Page by copying the Short URL or through Email and Social Media. You can also customize your Fundraising Page with [Details] or [Images & Videos].

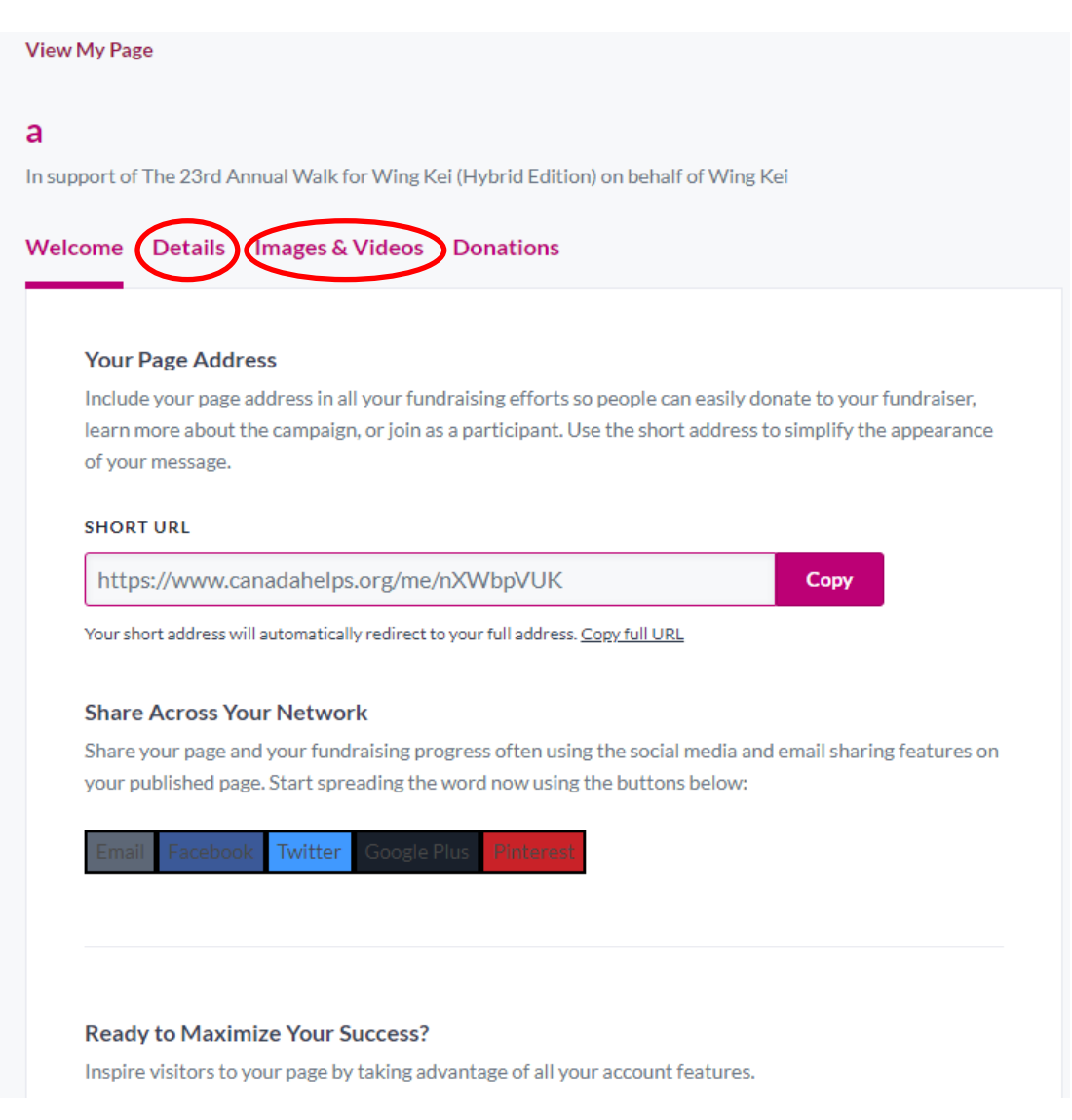

You can edit the details of your page such as Page Name, Goal Amount, Page Owner, or your Fundraising Story, click [details].

| PAGE                                                                                | NAME*                                                                                                    |                                                                                                    |                                                                                                   |                                          |                                                                                                    |                                                                                                    |     |
|-------------------------------------------------------------------------------------|----------------------------------------------------------------------------------------------------|----------------------------------------------------------------------------------------------------|---------------------------------------------------------------------------------------------------|------------------------------------------|----------------------------------------------------------------------------------------------------|----------------------------------------------------------------------------------------------------|-----|
| A great<br>people                                                                   | personal f<br>to give.                                                                                                    | fundraising                                                                                                    | page name                                                                                         | e can hel                                | o your campaign cati                                                                                                    | :h attention, and more importantly, connect and                                                                                         | Ins |
| а                                                                                   |                                                                                                    |                                                                                                    |                                                                                                   |                                          |                                                                                                    |                                                                                                    |     |
| GOAL                                                                                | AMOUN                                                                                                    | т                                                                                                    |                                                                                                   |                                          |                                                                                                    |                                                                                                    |     |
| Setting                                                                             | a goal will                                                                                                    | help you ra                                                                                                    | aise funds!                                                                                       | Your goa                                 | l will inspire visitors                                                                                                    | to your page to give.                                                                                                    |     |
| \$                                                                                  | 100.00                                                                                                    | )                                                                                                    |                                                                                                   |                                          |                                                                                                    |                                                                                                    |     |
| In email<br>the gro<br>Pag                                                          | OF PAG<br>ls, we refe<br>up or orga                                                                                                    | GE OWNE<br>r to the pag<br>nization.                                                                               | R<br>ge owner. E                                                                                  | nter you                                 | r name if you are fur                                                                                                    | ndraising as an individual. Otherwise, enter the n                                                                                      | am  |
| Pag<br>Pag<br>Di<br>ch                                                              | SOF PAG<br>ls, we refe<br>up or orga<br>cowner<br>splay a l<br>bose wh<br>nd me a                                                         | SE OWNE<br>r to the pag<br>inization.<br>ist of sup<br>nat inform<br>n email (<br>S STORY                          | R<br>ge owner. E<br>opporters<br>mation (i<br>each tim                                            | nter you<br>to my<br>if any)<br>e some   | r name if you are fur<br>campaign on m<br>will appear in ti<br>cone makes a do                                                 | ndraising as an individual. Otherwise, enter the n<br>ny page. Please note, all supporters ca<br>his list.<br>onation to my fundraiser. | am  |
| Pag<br>Pag<br>Di<br>ch<br>Se<br>FUND<br>Inspire<br>with you                         | Sof PAG<br>ls, we refe<br>up or orga<br>cowner<br>splay a l<br>bose wh<br>nd me a<br>RAISINC<br>your frien<br>ur story, tl<br>'tant to yo | ist of sup<br>nization.<br>ist of sup<br>nat inform<br>n email e<br>is STORY<br>ds, family a<br>re more like<br>u. | R<br>pe owner. E<br>poporters<br>mation (i<br>each tim<br>nd co-worl                              | ito my<br>if any)<br>e some<br>ers to su | r name if you are fur<br>campaign on m<br>will appear in ti<br>cone makes a du<br>upport the cause thr<br>donation. Be sure to | ndraising as an individual. Otherwise, enter the n<br>ny page. Please note, all supporters ca<br>his list.<br>onation to my fundraiser. | am  |
| In ema<br>the gro<br>Pag<br>Di<br>ch<br>Se<br>FUND<br>Inspire<br>with yo<br>is impo | Splay a l<br>cose wh<br>nd me a<br>RAISINC<br>your frien<br>ur story, th<br>tant to your                                                  | ist of sup<br>nization.<br>ist of sup<br>nat inform<br>n email e<br>S STORY<br>ds, family a<br>ne more like<br>u.  | R<br>per owner. E<br>poporters<br>mation (i<br>each tim<br>nd co-work<br>ely they wil<br><b>B</b> | to my<br>if any)<br>e some<br>e some     | r name if you are fur<br>campaign on m<br>will appear in ti<br>cone makes a do<br>upport the cause thr<br>donation. Be sure to | ndraising as an individual. Otherwise, enter the n<br>ny page. Please note, all supporters ca<br>his list.<br>Duation to my fundraiser. | am  |

Once finished, be sure to click [Save].

To share images or videos of your fundraising efforts or participation, click [Images & Videos]. The Featured Image will be displayed next to your Fundraising Story. Additional Images will be shown in your Fundraising Page's Gallery. Videos must be uploaded to YouTube or Vimeo to be added to your Page.

| Welcome Details Images & Videos Donations                                                                                                    |
|----------------------------------------------------------------------------------------------------|
|                                                                                                    |
|                                                                                                    |
| FEATURED IMAGE<br>Make your page more impactful by including a featured image that relates to the reason for your fundraising or the cause.                                                                            |
| waik for<br>WING<br>樂畫百萬行                                                                                                    |
| Remove                                                                                                    |
| Images                                                                                                    |
| Images added here must be selected as part of a Media Carousel to display on your campaign page. Image must be at least 400px x 400px, but no larger than 5000px x 5000px. Supported formats include JPG, PNG and GIF. |
| CARTION                                                                                                    |
| Add a caption                                                                                                    |
|                                                                                                    |
| Videos                                                                                                    |
| Videos added here must be selected as part of a Media Carousel to display on your campaign page. Ple<br>add the page URL from Youtube or Vimeo e.g. http://www.youtube.com/watch?v=o7Jxi0ZdzB0                         |
| URL                                                                                                    |

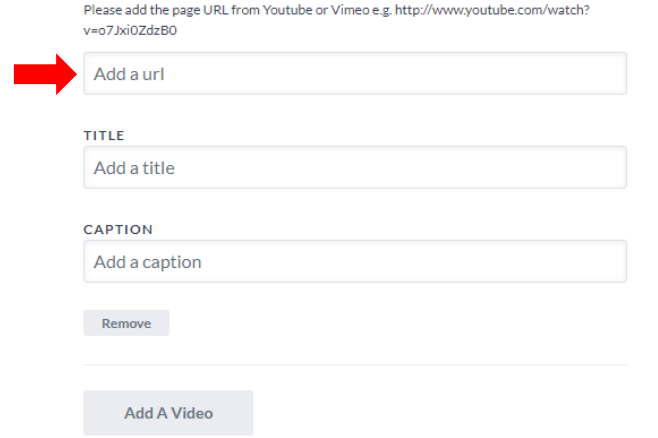

After you have made all your changes, you can view your Fundraising page by clicking [View My Page] at the top.

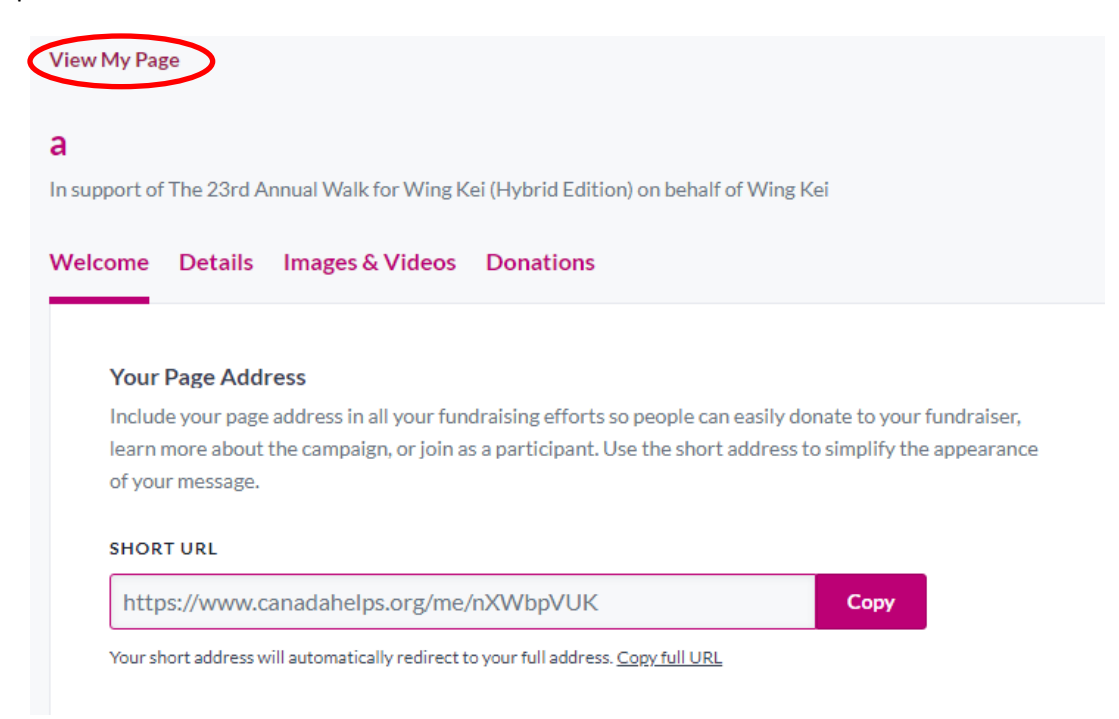

2. Under [Donations], you can review your Online and Offline donations and send a message to your Donors to thank them for helping you with your fundraising goal. You can also keep track of your progress in reaching your fundraising goal.

| View My Page                          |                           |                   |                      |          |
|---------------------------------------|---------------------------|-------------------|----------------------|----------|
| <b>a</b><br>In support of The 23rd An | nual Walk for Wing Kei (I | Hybrid Edition) o | n behalf of Wing Kei |          |
| Welcome Details                       | Images & Videos           | onations          |                      |          |
| \$0.00 rais                           | ed out of \$100.00 goal   |                   |                      |          |
| All Onlin                             | e Onnine                  | O F               | nd a donation        | Search   |
| Send Message                          | l                         |                   |                      | Jean Chi |
| NAME                                  | AMOUNT                    | DATE 🔻            | SOURCE               |          |
|                                       | _                         | No results found  | l.                   |          |

#### **Invite Family & Friends to Donate to You**

 Your family and friends can go to your fundraising page and sponsor you for the walk by clicking [Donate Now].

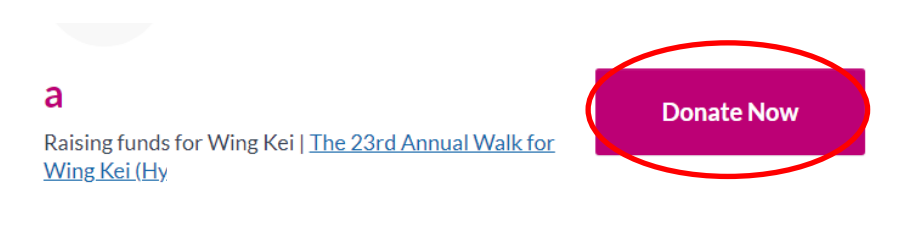

 They will be redirected to this form to fill in their donation information such as Amount, Message of Support, and if they want to receive recognition. Once filled, click [Continue with my Donation] and scroll to the top of the page to proceed to the second step of the donation.

| \$25 \$50 \$100 \$250 \$ Other   Your donation will support Wing Kel.  ADD A MESSAGE OF SUPPORT Thanks for all the great work you do!  HOW SHOULD WE DISPLAY YOUR DONATION IN THE PUBLIC-FACING EURPORTERS LIST? | \$25 \$50 \$100 \$250 \$ Other   Your donation will support Wing Kei.  ADD A MESSAGE OF SUPPORT Thanks for all the great work you do!  COMPORTERS LIST?  Please display my name, message and donation amount. |          | Donate No       | w              |              | Donate | Monthly    |            |       |
|----------------------------------------------------------------------------------------------------|----------------------------------------------------------------------------------------------------|----------|-----------------|----------------|--------------|--------|------------|------------|-------|
| \$25       \$50       \$100       \$250       \$ Other         Your donation will support Wing Kei.         ADD A MESSAGE OF SUPPORT         Thanks for all the great work you do!                               | \$25 \$50 \$100 \$250 \$ Other   Your donation will support Wing Kei.  ADD A MESSAGE OF SUPPORT Thanks for all the great work you do!  OUPPORTERS LIST?  Please display my name, message and donation amount. | DONAT    | ΙΟΝ ΑΜΟ         | UNT*           |              |        |            |            |       |
| Your donation will support Wing Kei.<br>NDD A MESSAGE OF SUPPORT<br>Thanks for all the great work you do!<br>HOW SHOULD WE DISPLAY YOUR DONATION IN THE PUBLIC-FACING                                            | Your donation will support Wing Kei.                                                                                                    | \$25     | \$50            | \$100          | \$250        | \$     | Other      |            |       |
| ADD A MESSAGE OF SUPPORT<br>Thanks for all the great work you do!<br>IOW SHOULD WE DISPLAY YOUR DONATION IN THE PUBLIC-FACING                                                                                    | ADD A MESSAGE OF SUPPORT Thanks for all the great work you do! OW SHOULD WE DISPLAY YOUR DONATION IN THE PUBLIC-FACING UPPORTERS LIST? Please display my name, message and donation amount.                   | Your dor | nation will sup | port Wing K    | ei.          |        |            |            |       |
| Thanks for all the great work you do!<br>NOW SHOULD WE DISPLAY YOUR DONATION IN THE PUBLIC-FACING                                                                                                    | Thanks for all the great work you do!                                                                                                    | DD A     | MESSAGE         | OF SUPP        | ORT          |        |            |            |       |
| IOW SHOULD WE DISPLAY YOUR DONATION IN THE PUBLIC-FACING                                                                                                    | IOW SHOULD WE DISPLAY YOUR DONATION IN THE PUBLIC-FACING<br>UPPORTERS LIST?<br>Please display my name, message and donation amount.                                                                           | Thanks   | for all the gre | at work you    | ı do!        |        |            |            |       |
| IOW SHOULD WE DISPLAY YOUR DONATION IN THE PUBLIC-FACING                                                                                                    | IOW SHOULD WE DISPLAY YOUR DONATION IN THE PUBLIC-FACING UPPORTERS LIST? Please display my name, message and donation amount.                                                                                 |          |                 |                |              |        |            |            |       |
| IOW SHOULD WE DISPLAY YOUR DONATION IN THE PUBLIC-FACING                                                                                                    | HOW SHOULD WE DISPLAY YOUR DONATION IN THE PUBLIC-FACING         UPPORTERS LIST?         Please display my name, message and donation amount.                                                                 |          |                 |                |              |        |            |            |       |
|                                                                                                    | Please display my name, message and donation amount.                                                                                                    | IOW SI   | HOULD W         | E DISPLA<br>T? | Y YOUR [     | DONA   | TION IN TH | E PUBLIC-F | ACING |
| Please display my name, message and donation amount.                                                                                                    |                                                                                                    | Please d | isplay my nar   | me, message    | e and donati | on amo | unt.       |            | -     |

3. If your supporters already use CanadaHelps, the donation will be made through their existing account. If not, they will have to fill in their information such as Full Name, Address, Email Address, Company/Group, and Donor Type.

| DONOR & TAX RECEIPT INFORMATION |              |  |  |  |  |  |  |  |
|---------------------------------|--------------|--|--|--|--|--|--|--|
|                                 |              |  |  |  |  |  |  |  |
| Email Address*                  |              |  |  |  |  |  |  |  |
| This is a corporate donation    |              |  |  |  |  |  |  |  |
| First Name*                     | Last Name*   |  |  |  |  |  |  |  |
| ADDRESS*                        | ADDRESS*     |  |  |  |  |  |  |  |
| Address Line 1*                 |              |  |  |  |  |  |  |  |
| Address Line 2 (optional)       |              |  |  |  |  |  |  |  |
| City*                           | CANADA .     |  |  |  |  |  |  |  |
| Select Province 🔹               | Postal Code* |  |  |  |  |  |  |  |

4. Input the payment method and details and click [Complete Donation Now]. They will receive a tax receipt for their donations issued by CanadaHelps.

| PAYMENT INFORMATION      |              |   |
|--------------------------|--------------|---|
| ∂ secure payment options |              |   |
| Credit Card O PayPal     |              |   |
| Credit Card Number*      |              |   |
| Expiry (MM/YY)*          | CVV*         | 0 |
| Name on Card*            |              |   |
|                          |              |   |
| Complete E               | Donation Now |   |

# B. Register & Join an Existing Team

1. <u>Before you have created your personal page</u>, find the Donate page and click the [**Teams**] tab to view all Teams currently participating. To join their team, click [**Join this Team**].

| The 23<br>Wing H       | Brd Annua<br>Kei (Hybri<br>ds for Wing Kei | l Walk for<br>d Edition) |                               | Donate Now                           |
|------------------------|--------------------------------------------|--------------------------|-------------------------------|--------------------------------------|
| <b>\$0.00</b> r<br>\$0 | aised of \$350,000.0<br>\$175,000          | \$350,000                | <b>4 months</b><br>Campaign E | REMAINING<br>nds <b>July 1, 2023</b> |
|                        |                                            | Share This Page          | ſ                             |                                      |
| Join a                 | a Team                                     | Create a Team            | ۹                             | Join as an<br>Individual             |
| About Ca               | ampaign                                    | Teams (1)                |                               | Participants (1)                     |
|                        |                                            |                          | Filter by                     | How do you plan to join?             |
| °C° %                  | <b>ing Kei 2023</b><br>.00                 |                          |                               | Go to page >                         |

2. You will be redirected to the next page to create your Personal Fundraising page. Fill in your personal information and read through the Waiver before clicking [**Continue**].

| It's easy! Follow the simple steps. In minutes, you'll be ready to get<br>making a real difference.<br>1 of 2<br>EMAIL:<br>Your email address | started |  |
|----------------------------------------------------------------------------------------------------|---------|--|
| EMAIL' Your email address                                                                                                    |         |  |
| EMAIL'<br>Your email address                                                                                                    |         |  |
| Your email address                                                                                                    |         |  |
|                                                                                                    |         |  |
|                                                                                                    |         |  |
| ACCOUNT TYPE                                                                                                    |         |  |
| Personal                                                                                                    | •       |  |
| COMPANY NAME                                                                                                    |         |  |
| Enter a company name                                                                                                    |         |  |
|                                                                                                    |         |  |
| FIRST NAME*                                                                                                    |         |  |
| rournischame                                                                                                    |         |  |
| ADDRESS                                                                                                    |         |  |
| Your ac                                                                                                    |         |  |
|                                                                                                    |         |  |
| ADDRESS LINE 2                                                                                                    |         |  |
| Address Line 2                                                                                                    |         |  |
| COUNTRY*                                                                                                    |         |  |
| Your dty Select                                                                                                    | •       |  |
| PROVINCE/STATE POSTAL CODE                                                                                                    |         |  |
| Postal Code                                                                                                    |         |  |
|                                                                                                    |         |  |
| WAIVER                                                                                                    |         |  |
| I hereby agree/on behalf of my minor child agree/on behalf of the                                                                             |         |  |
| team member listed herein agree that:                                                                                                    | - 8     |  |
| (1) Lacknowledge that participation in the 21st Wing Kei Annual                                                                               |         |  |
| Walkathon (hereafter referred to as "the Walk") exposes me/my                                                                                 |         |  |
| minor child (hereafter collectively referred to as "the Participants                                                                          | )       |  |
| to many risks, including some resulting from the negligence of the                                                                            |         |  |
| Organizer of the Walk. In consideration of the Participants'                                                                                  |         |  |
| I HAVE BEAD LINDERSTOOD, AND AGREED WATH THE TER                                                                                              | ing +   |  |
| AND CONDITIONS OF THE ABOVE WAIVER.                                                                                                    |         |  |
| <ul> <li>Yes, I'd like to receive email communications from Wing Kei</li> </ul>                                                               | .1      |  |
| understand I can withdraw my consent at anytime. For mor                                                                                      | 2       |  |
| details, please contact us using the following information.                                                                                   |         |  |

3. You have now completed your registration! You will then have created your personal page and also joined the team you want.

| come  | Details Images & Videos Donations                                                        |
|-------|------------------------------------------------------------------------------------------|
| You   | Page Address                                                                             |
| Inclu | de your page address in all your fundraising efforts so people can easily donate to your |
| fund  | aiser, learn more about the campaign, or join as a participant. Use the short address to |
| simp  | ify the appearance of your message.                                                      |
| sно   | t URL                                                                                    |
| htt   | ps://www.canadahelps.org/me/nXWbpVUK                                                     |
| Yours | hort address will automatically redirect to your full address. <u>Copy full URL</u>      |
| Shar  | e Across Your Network                                                                    |
| Shar  | your page and your fundraising progress often using the social media and email shari     |
|       |                                                                                          |

If you go back to the Team's page, you will see yourself being already added to the team as a member.

| About Campaign          | Team Members (1) |                          |  |
|-------------------------|------------------|--------------------------|--|
|                         | Filter by        | How do you plan to join? |  |
| Wing Kei 2023<br>\$0.00 |                  | Go to page>              |  |

#### <u>Remarks</u>

If you want to join an existing team, but have already joined as an individual in the very beginning follow the steps in Section A and have created your personal page, you can either:

- (a) On your personal page, click [Edit] and go to [Details] tab. Then select [Delete] to delete your personal page first. You can then join an existing team and create your personal page again during the process of joining the team; <u>or</u>
- (b) Contact <u>events@wingkei.org</u> and request the administrator to move you to your desired existing team; <u>or</u>
- (c) Create a new CanadaHelps account using another email address and perform the steps in this Section D.

-END-